# ECOS APPROVER TRAINING

This document will familiarize you with the roles and responsibilities of being an Educator Certification Online System (ECOS) approver along with the procedural steps in granting access to ECOS applications. The ECOS application is considered as three distinct applications: ECOS for Educators, ECOS for Entities (used by Educator Preparation Programs (EPP) and District users), and the ECOS for Admins Application.

There are two types of approvers in TEAL, Organization Approvers and Service Approvers (also known as Application Approvers). The business area will need to establish both organization approvers and service approvers for all ECOS applications.

## 1. APPROVERS AND REQUESTORS DEFINED

Access requests to all applications in TEAL must be reviewed by at least two approvers. There are three actors involved in each request.

- A **Requestor** is someone who submits a request for access to an ECOS application in TEAL. A Requestor could be an educator, school administrator, educator preparation program (EPP) staff member, TEA staff person, or any other member of the educational community.
- The **Organization Approver** provides the first level approval for access requests to applications. It is their responsibility to verify that the Requestor is part of their organization, and that the Requestor should have access to ECOS in the role that is being requested. An organization can have three different types of approvers:
  - Primary Approvers have the principal responsibility for approving requests for their organization.
     Primary Approvers are the Organization Heads (e.g. district superintendents). <u>There can only be</u> <u>one Primary Approver in an organization</u>.
  - Primary Approvers can set up **Alternate Approvers** within their organization, who will act on behalf of the Primary Approver to approve access to all applications. <u>There can be more than one Alternate Approver for an organization</u>.
  - Primary Approvers can also delegate their responsibility to **Limited Approvers**, who will <u>approve</u> requests for access to only specific TEA application(s) for an organization.

**Note:** Alternate and Limited approvers act on behalf of the Primary Approver to approve access to TEA applications, but they cannot set up other delegate approvers.

• The **Service Approvers** provide the final approval for access requests to ECOS applications. Service approvers are typically TEA employees with deep understanding of the application and relevant roles and permissions.

A denial from any approver will result in an email notification to the requestor.

#### One can only be a single type of approver at any given time.

## 2. THE APPROVAL PROCESS

Access requests to applications in TEAL must be reviewed by at least two approvers. This process is summarized here.

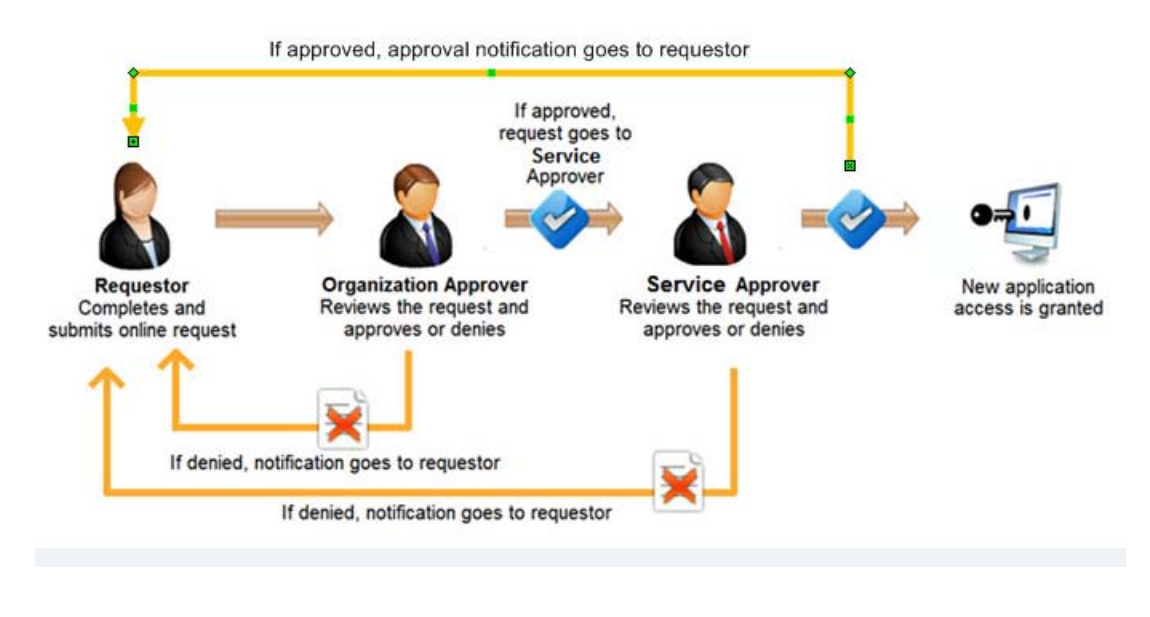

### 3. TEAL ACTIVITIES THAT REQUIRE APPROVAL

- Approval is required to grant user access to the ECOS for Entities and ECOS for Admins applications. Service and Organization approvers must approve or deny ECOS access requests in a timely and appropriate manner.
- Approval is also required to become an approver. Organization Approvers and Service Approvers must be approved by TEA and organization heads.
- Access to ECOS for Admins and ECOS for Entities applications is periodically recertified to verify whether a user's access is still appropriate and valid. Similarly, approvers are also periodically recertified to verify appropriateness and validity of their responsibilities. The recertification process follows a similar process to the approval process when access was originally granted.

# 4. REQUESTING TO BE AN APPROVER

This section of the document will explain the process and procedural steps necessary to request Approver privileges.

4.1 Once you have created your TEAL identity, login and select **Edit My Profile** from the *Self Service* section in the left hand menu.

| Texas Education            | Agenc                                       | У                                                                                                    |                                                                      |                                          |               |
|----------------------------|---------------------------------------------|----------------------------------------------------------------------------------------------------|----------------------------------------------------------------------|------------------------------------------|---------------|
| User and Access Management |                                             | Welcome, Laura UserGuide                                                                                    | en <u>Loqout</u>                                                     | (?) <u>Help</u>                          | USER Training |
| Self-Service               | Applications                                |                                                                                                    |                                                                      |                                          |               |
| Access Applications        |                                             |                                                                                                    |                                                                      |                                          | Refresh Links |
| 🍃 My To-Do List            |                                             |                                                                                                    |                                                                      |                                          |               |
| Requests I've Submitted    |                                             |                                                                                                    |                                                                      |                                          |               |
| 🔎 Change My Password       |                                             |                                                                                                    |                                                                      |                                          |               |
| My Security Questions      |                                             |                                                                                                    |                                                                      |                                          |               |
| X My Application Accounts  |                                             |                                                                                                    |                                                                      |                                          |               |
| Edit My Profile            |                                             |                                                                                                    |                                                                      |                                          |               |
| Link TEASE Accounts        |                                             |                                                                                                    |                                                                      |                                          |               |
| -                          |                                             |                                                                                                    |                                                                      |                                          |               |
|                            |                                             |                                                                                                    |                                                                      |                                          |               |
|                            |                                             |                                                                                                    |                                                                      |                                          |               |
|                            |                                             |                                                                                                    |                                                                      |                                          |               |
|                            |                                             |                                                                                                    |                                                                      |                                          |               |
|                            |                                             |                                                                                                    |                                                                      |                                          |               |
|                            |                                             |                                                                                                    |                                                                      |                                          |               |
| If you h<br>Copy           | T<br>have any question<br>rright © 2012 The | EA Home Page   Web Policy an<br>is, please send email to TEAL Support<br>Texas Education Agency, 1701 North | d Accessibility<br>at <u>TEAL.Support@t</u><br>Congress Ave, Austin, | <u>ea.state.tx.us</u> .<br>TX 78701-1494 |               |

4.2 The *Edit My Profile* page will appear. Scroll to the bottom and click the **Manage Approver Status** button.

| Self-Service             | Applications Edit My Profile ×                                               |
|--------------------------|------------------------------------------------------------------------------|
| left Access Applications | be sent to this address.                                                     |
| ny To-Do List            | * Verify Email:  aura.userguide@tea.state.tx.us                              |
| Requests I've Submitted  | * Birth Month: 02 The month of birth (1-12) Use the scroll bar to get to     |
| Change My Password       | * Birth Day: 12 The day of the month of birth (1-31) the bottom of the page. |
| P My Security Questions  |                                                                              |
| My Application Accounts  |                                                                              |
| Edit My Profile          | * Organization Type: Education Prep Program 🔽 The user's organization type.  |
| Link TEASE Accounts      | Job Title:                                                                   |
|                          | Street Address:<br>City:<br>Country: United States                           |
|                          | Zip or Postal Code:                                                          |
|                          | Click here. Manage Approver Status                                           |
|                          | Submit                                                                       |

4.3 A message regarding approver responsibilities and a link to online interactive approver training is displayed. Click the **Request Approver Status** button.

| Self-Service       Applications       Edit My Profile       Message regarding approver responsibilities.                                             | INT<br>Iser Training   |
|----------------------------------------------------------------------------------------------------|------------------------|
| Current approver status     Click here to request approver status.     Request Approver Status     Refresh Status List        Approver Type     Done | ig<br>the<br>i, please |

4.4 The Approver Status Details page is displayed. Select the type of approver you want to be in the *Approver Type* drop down list.

| Texas Education<br>User and Access Manageme                                                                                                    | n Agency<br>nt Welcome, Raiona Tapp 🚮 Logout ? Help 🕕 Online User Tra                                                                                                    |
|----------------------------------------------------------------------------------------------------|----------------------------------------------------------------------------------------------------|
| Self-Service<br>Access Applications<br>My To-Do List<br>Requests I've Submitted<br>Access Applications<br>My Security Questions<br>My Application Accounts<br>Edit My Profile<br>Dink TEASE Accounts | Applications       Edit My Profile       ×         Approver Status Details       ×         Approver Type       Primary Approver       ×         Primary Approver       ×       Selected Organizations         Alternate Approver       Add >>         Service Approver       Add >>                                                                                                    |
|                                                                                                    | By clicking Submit, you accept the following terms:         1. As an approver, I accept responsibility for revoking a user's access to applications when access is no longer needed, such as when a user leaves the organization or changes roles.         2. I understand that failure to do so may result in unauthorized access to network resources and sensitive information. The consequences of any breach in confidential information because of my failure to revoke access when needed may include but are not limited to possible revocation of my access approval authority and/or sanctions against my employing organization. |

4.5 Next, begin typing either your organization name or numeric ID in the *Organizations whose users' requests you will approve* field. As you type, matching organizations will appear. Select your organization from the list, then click **Add**.

| Texas Educatio                                                                                                    | n Agency                                                                                                    |                                                                                                    |                                                                                                    |                                                                                                    | TEST                         |
|----------------------------------------------------------------------------------------------------|----------------------------------------------------------------------------------------------------|----------------------------------------------------------------------------------------------------|----------------------------------------------------------------------------------------------------|----------------------------------------------------------------------------------------------------|------------------------------|
| User and Access Manageme                                                                                                    | ent                                                                                                    | Welcome, Raiona Tapp                                                                                                    | <b>Logout</b>                                                                                                    | 👔 <u>Help</u> 🕕 <u>Online I</u>                                                                                                    | <u>User Training</u>         |
| Self-Service                                                                                                    | Applications Edit My Pr                                                                                                    | ofile ×                                                                                                    |                                                                                                    |                                                                                                    |                              |
| Access Applications                                                                                                    | Approver Status Details                                                                                                    |                                                                                                    |                                                                                                    |                                                                                                    | ×                            |
| Requests I've Submitted<br>Change My Password<br>My Security Questions<br>My Application Accounts<br>Edit My Profile<br>Link TEASE Accounts | Approver Type<br>Primary Approver<br>Organizations whose users' re-<br>AUSTIN ISD (227901)                                                                                                    | quests you will approve                                                                                                    | Selected Organizations<br>AUSTIN ISD (227901)                                                                      |                                                                                                    |                              |
|                                                                                                    | <ol> <li>By clicking Submit, you accept</li> <li>As an approver, I accept as when a user leaves</li> <li>I understand that failur consequences of any b but are not limited to porganization.</li> </ol> | t the following terms:<br>pt responsibility for revoking a user'<br>the organization or changes roles.<br>re to do so may result in unauthoriz<br>reach in confidential information be<br>possible revocation of my access app | s access to applications v<br>ed access to network res<br>cause of my failure to rev<br>oroval authority and/or sa | vhen access is no longer needer<br>ources and sensitive informatio<br>/oke access when needed may i<br>anctions against my employing | d, such<br>n. The<br>include |
|                                                                                                    |                                                                                                    |                                                                                                    |                                                                                                    | Submit                                                                                                    |                              |

4.6 Scroll to the bottom of the page, read the approver responsibilities, and select the **Submit** button.

| Texas Educatio<br>User and Access Manageme                                                                                                    | ent Welcome, Laura UserGuide 📲 Logout 🕜 Help 🕕 Online User Training                                                                                                    |
|----------------------------------------------------------------------------------------------------|----------------------------------------------------------------------------------------------------|
| Self-Service  Access Applications  My To-Do List  Requests I've Submitted  Change My Password  My Security Questions  My Application Accounts  Edit My Profile  Link TEASE Accounts | Applications       Edit My Profile       x         Approver Status Details       x       re that<br>pected         Approver Type       Service Approver       >         Grganization you are employed by       TEA - Educator Standards & Certification (701906)       Application         ECOS for Admins       >       >         By clicking Submit, you accept the following terms:       .       .         1. As an approver, I accept responsibility for revoking a user's access to applications when access is no longer needed, such as when a user leaves the organization or changes roles.       .         2. I understand that failure to do so may result in unauthorized access to network resources and sensitive information. The consequences of any breach in confidential information because of my failure to revoke access when needed may include but are not limited to possible revocation of my access approval authority and/or sanctions against my employing organization.         Click the Submit button.       Submit Cancel |

4.7 A message appears indicating your approver request has been successfully submitted. Service approver request requires approval from your organization's Primary Approver within their organization, then approved by the TEA Information Security Officer.

You will receive an email notification once your request has been approved or denied.

| User and Access Managem                                                                       | lent Welcome, Laura UserGuide 🚽 Logout 🕜 Help 🕕 Online User Trainin                                                                                                    |  |  |  |  |  |
|-----------------------------------------------------------------------------------------------|----------------------------------------------------------------------------------------------------|--|--|--|--|--|
| Self-Service                                                                                  | Applications Edit My Profile X Message regarding request has been successfully submitted.                                                                                                    |  |  |  |  |  |
| Access Applications My To-Do List Requests I've Submitted                                     | ✓ Your approver status change request was successfully submitted for processing. Please note that your request will go through an approval process and will not take place immediately.                                                                                                    |  |  |  |  |  |
| My Security Questions     My Application Accounts     Edit My Profile     Link TEASE Accounts | Approver status allows one to approve accounts and other requests submitted by users. When requesting approver status, please note tha<br>your request will go through an approval process and any additions to the approver list below will not take place immediately. If an expecte<br>status does not show in the list below, please check that your request is not still pending. |  |  |  |  |  |
|                                                                                               | Current approver status                                                                                                    |  |  |  |  |  |
|                                                                                               | Request Approver Status Revoke Selected Status Refresh Status List                                                                                                    |  |  |  |  |  |
|                                                                                               | Approver Type 🖕                                                                                                    |  |  |  |  |  |

## 5. WHO GRANTS YOUR APPROVER RESPONSIBILITIES?

The following is the approval workflow routing for all approver requests. Once a decision has been made on the request, the requestor will be notified by email.

**Note**: It is not possible to be an organization approver and service approver at the same time. Also, one person cannot be a Primary, Alternate and/or Limited approver for the same organization. Such requests **will be denied automatically** in TEAL.

Organization Approvers:

- User requests to be Primary Approver > Computer Access (verifies that the requestor is the organization head per the org chart) > TEA Information Security Officer
- User requests to be Alternate Approver > Primary Approver > Computer Access > TEA Information Security Officer
- User requests to be Limited Approver > Primary Approver > TEA Information Security Officer

Service Approvers:

• User requests to be a Service Approver > Primary Org Approver > TEA Information Security Officer

## 6. APPROVER ACTIVITIES

This section of the document will help you get familiar with the activities that you might have to perform as an approver.

After reviewing this section, you will be able to:

- Approve or reject a request
- Manage other approvers
- Manage others' accounts
- View request history and status
- Explain the process of periodic recertification of applications and approvers
- Identify the approver recertification policies

#### 6.1 APPROVING OR REJECTING A REQUEST

 As an Approver, you will be notified by email that you have pending activities and you will see a message on your TEAL page. To see your pending activities, either click the link in the "pending activities" message or My To-Do List link in the Self Service section on the left.

| Texas Educatio                                                                                                    | n Agency            | Welcome, Laura Tapp | Logout | 👔 Help 🕕 O | nline User Training |
|----------------------------------------------------------------------------------------------------|---------------------|---------------------|--------|------------|---------------------|
| Self-Service                                                                                                    | Applications        |                     |        |            | Refresh Links       |
| Requests I've Submitted<br>Change My Password<br>My Security Questions<br>My Application Accounts<br>Edit My Profile<br>Link TEASE Accounts | You have pending ac | tivities.           |        |            | ×                   |
| Administration<br>Manage Other Users<br>Manage Others' Accounts                                                                             |                     |                     |        |            | Ξ.                  |

2. The My To-Do Items page appears with your pending activities. Click on any activity to see the activity details. The activity details are displayed on the right.

| Texas Educatio                             | n Agency                                                                                                    | Welcome Laura Tann                                | an Logout |
|--------------------------------------------|----------------------------------------------------------------------------------------------------|---------------------------------------------------|-----------|
|                                            |                                                                                                    | welcome, Laura Tapp                               | Eugour    |
| Self-Service                               | Applications My To-Do Items ×                                                                                                    |                                                   |           |
| Access Applications                        | 1 pending items for laura.tapp                                                                                                    |                                                   |           |
| Requests I've Submitted                    | Workitem ID: 8237495689556879717                                                                                                    |                                                   |           |
| Change My Password                         | Status Summary Root Process ID: 8234561594028257552                                                                                                    |                                                   |           |
| My Security Questions                      | Requested For: Tyn David                                                                                                    |                                                   |           |
| X My Application Accounts                  | Pending Account Add for ECOS for Entities for<br>Tyn David Requested By: Tyn David                                                                          |                                                   |           |
|                                            | Request Type: Account Add                                                                                                    |                                                   |           |
| Unk TEASE Accounts                         | Application: ECOS for Entities                                                                                                    |                                                   |           |
|                                            | Submission Date: Jan 25, 2013 09:26                                                                                                    |                                                   |           |
| Administration                             | Due Date: Jan 30, 2013 09:26                                                                                                    |                                                   |           |
| Manage Other Users Manage Others' Accounts | Instructions:<br>The following request has been s<br>approval:                                                                                              | ubmitted for your                                 |           |
|                                            | Requested for Tyn David by Tyn                                                                                                    | David                                             |           |
|                                            | Application Requested: ECOS for<br>Organization Employed By: Infor<br>Services (ITS) (701611)<br>Organization Requested: Informa<br>Services (ITS) (701611) | Entities<br>mation Technology                     |           |
|                                            | Access Requested:                                                                                                    |                                                   |           |
|                                            | Role EPP lest with Parameters O<br>Role EPPCertoff with Parameters<br>Role EPPAsep with Parameters O                                                        | orgID = 701611<br>orgID = 701611<br>rgID = 701611 |           |
|                                            | Notes from the requester:<br>Typ David:                                                                                                    | -                                                 |           |
|                                            | Comments:                                                                                                    |                                                   |           |

3. Scroll to the bottom of the page, enter comments if desired, then click the appropriate button at the bottom of the page to take action on the request.

| Workitem ID:     | 8237495689556879717                                                                                                    |           |
|------------------|----------------------------------------------------------------------------------------------------|-----------|
| Root Process ID: | 8234561594028257552                                                                                                    |           |
| Requested For:   | Tyn David                                                                                                    |           |
| Requested By:    | Tyn David                                                                                                    |           |
| Request Type:    | Account Add                                                                                                    |           |
| Application:     | ECOS for Entities                                                                                                    | ]         |
| Submission Date: | Jan 25, 2013 09:26                                                                                                    |           |
| Due Date:        | Jan 30, 2013 09:26                                                                                                    |           |
| Instructions:    | The following request has been submitted for your approval:                                                                                                    | <b>^</b>  |
|                  | Requested for Tyn David by Tyn David<br>Application Requested: ECOS for Entities<br>Organization Employed By: Information Technology<br>Services (ITS) (701611)<br>Organization Requested: Information Technology<br>Services (ITS) (701611)<br>Access Requested:<br>Role EPPTest with Parameters OrgID = 701611<br>Role EPPCertOff with Parameters OrgID = 701611<br>Role EPPAsep with Parameters OrgID = 701611<br>Role EPPAsep with Parameters OrgID = 701611 | E         |
|                  | Tyn David                                                                                                    | ~         |
| > Comments:      | Comments are required when rejecting a request.                                                                                                    |           |
| (                | Approve Reject Reject and Resubmit                                                                                                    | $\supset$ |

Clicking **Approve** will move the request forward in the approval process.

**Reject** will deny and end the request. The requestor will be notified via email.

**Reject and Resubmit** will reject the request an allow you to change and resubmit it. This option allows you to correct a mistake made in the original request (see the next section for details regarding how to Reject and Resubmit a request)

Please note that TEAL does not validate user names, role(s) requested, or other information on access requests. As an approver, you must use your best judgment before approving requests. If you are unsure or suspect questionable activity, then contact <u>Computer.access@tea.state.tx.us</u>.

4. The request status is changed in your Pending Activities. For this example, the request was approved.

| Texas Educatio                                                  | n Agenc      | У                    | Welcome, Laura Ta | app 🛃 <u>Logout</u>                                                                                                    | 👔 <u>Help</u> 🕕                                           | Online User Training |
|-----------------------------------------------------------------|--------------|----------------------|-------------------|----------------------------------------------------------------------------------------------------|-----------------------------------------------------------|----------------------|
| Self-Service                                                    | Applications | My To-Do Items 🗙     |                   |                                                                                                    |                                                           |                      |
| Access Applications                                             | Statue       | Summany              | Workitem ID:      | 8237495689556879717                                                                                                    |                                                           | *                    |
| 🍃 My To-Do List                                                 | Status       | Summary              | Root Process ID:  | 8234561594028257552                                                                                                    |                                                           |                      |
| C Requests I've Submitted                                       |              | Account Add for ECOS | Requested For:    | Tyn David                                                                                                    |                                                           |                      |
| Change My Password                                              | Approved     | for Entities for Tyn | Requested By:     | Tyn David                                                                                                    | ]                                                         |                      |
| My Security Questions                                           |              | David                | Request Type:     | Account Add                                                                                                    | ]                                                         |                      |
| 💥 My Application Accounts                                       |              |                      | Application:      | ECOS for Entities                                                                                                    |                                                           |                      |
| 💼 Edit My Profile                                               |              |                      | Submission Date:  | Jan 25, 2013 09:26                                                                                                    |                                                           |                      |
| Link TEASE Accounts                                             |              |                      | Due Date:         | Jan 30, 2013 09:26                                                                                                    |                                                           |                      |
| Administration<br>Manage Other Users<br>Manage Others' Accounts |              |                      | Instructions:     | Requestee Phone: 512-555-6666<br>Requestee Street Address: 123 P<br>Requestee City: Austin<br>Requestee State: Texas<br>Requestee State: Texas<br>Requestee Identity Status: ACTIN<br>Requestee Primary Organization<br>Requestee User Category: Educa<br>Request Initiated: Fri Jan 25 09:<br>Process Reference: 82345615940 | VE<br>Number: None<br>tors<br>15:24 CST 2013<br>028257552 | •                    |

5. Once you refresh the Pending Items list, the items you have taken action on will disappear from the list. Items will also be removed if another approver acts on the request, or if the request is not acted on in a timely manner.

| Texas Educatio                                                                                                    | on Agency                                                                           | Welcome, Laura Tapp 🥃                                                                                                    | 🖞 Logout 👔 He | elp 🕕 Online User Training |
|----------------------------------------------------------------------------------------------------|-------------------------------------------------------------------------------------|----------------------------------------------------------------------------------------------------|---------------|----------------------------|
| Self-Service<br>Access Applications<br>My To-Do List<br>Requests I've Submitted<br>Change My Password<br>My Security Questions<br>My Application Accounts<br>Edit My Profile<br>Link TEASE Accounts<br>Administration<br>Manage Other Users<br>Manage Others' Accounts | Applications My To-Do Items x O pending items for laura.tapp Refresh Status Summary | Item Details          Workitem ID:         Root Process ID:         Requested For:         Requested By:         Request Type:         Application:         Submission Date:         Due Date:         Instructions: |               | E                          |

#### 6.2 REJECT AND RESUBMIT A REQUEST

Approvers can reject and resubmit a pending request. This action denies the request, allows the approver to make corrections on the requestor's behalf, and resubmit the request. This is helpful if the requestor asked for an incorrect role.

1. To reject and resubmit a revised request on the requestor's behalf, first select the request from your queue, enter comments regarding why you are rejecting the request, then select the **Reject and Resubmit** button at the bottom of the page. Note, the requestor will receive an email indicating that their request has been rejected and the comments entered.

| Self-Service              | Applications   | My To-Do Items 🛛 🗙                                 |                             |                                                                                                    |                                                                                         |
|---------------------------|----------------|----------------------------------------------------|-----------------------------|----------------------------------------------------------------------------------------------------|-----------------------------------------------------------------------------------------|
| Access Applications       | 2 pending iter | ms for laura.tapp                                  | Item Details                |                                                                                                    |                                                                                         |
| Requests I've Submitted   | Refresh        |                                                    |                             |                                                                                                    |                                                                                         |
| Deange My Password        | Status         | Summary                                            | Workitem ID:                | 1629447586499548575                                                                                                    |                                                                                         |
| My Security Questions     |                |                                                    | Root Process ID:            | 1628404338396225458                                                                                                    |                                                                                         |
| 💥 My Application Accounts | Pending        | Account Add for ECOS for                           | Requested For:              | Tyn David                                                                                                    |                                                                                         |
| 💼 Edit My Profile         |                | Entities for Tyn David<br>Account Add for ECOS for | Requested By:               | Tyn David                                                                                                    |                                                                                         |
| Link TEASE Accounts       | Pending        | Entities for Tyn David                             | Request Type:               | Account Add                                                                                                    |                                                                                         |
|                           |                |                                                    | Application:                | ECOS for Entities                                                                                                    |                                                                                         |
| Administration            |                |                                                    | Submission Date:            | Feb 1, 2013 10:35                                                                                                    |                                                                                         |
| 🥵 Manage Other Users      |                |                                                    | Due Date:                   | Feb 6, 2013 10:35                                                                                                    |                                                                                         |
| Manage Others' Accounts   |                |                                                    | Instructions:               | The following request has been subm<br>approval:                                                                                                    | itted for your                                                                          |
|                           |                |                                                    |                             | Poguestad for Typ David by Typ Davi                                                                                                    | a                                                                                       |
|                           |                |                                                    |                             | Application Requested: ECOS for Enti<br>Organization Employed By: (227901)<br>Organization Requested: (227901)                                                                                       | ties                                                                                    |
|                           |                |                                                    |                             | Access Requested:                                                                                                    |                                                                                         |
|                           |                |                                                    |                             | Role DiscSubPerm with Parameters O<br>Role DiscPerincSurv with Parameters O<br>Role DiscPermDE with Parameters OrgID =<br>Role DiscFP with Parameters OrgID =<br>Role DiscEdAide with Parameters Org | rgID = 227901<br>JrgID = 227901<br>gID = 227901<br>227901<br>ID = 227901<br>ID = 227901 |
|                           |                |                                                    | Comments:                   | Revising the roles you requested. Th be resubmitted on your behalf.                                                                                                    | is request will                                                                         |
|                           |                |                                                    |                             | Approve Reject Reje                                                                                                    | ct and Resubmit                                                                         |
|                           |                | TEA Hom                                            | e Page   Web Policy and Acc | essibility                                                                                                    |                                                                                         |

2. To resubmit the request, first select it from the list. It will include the requestor's name and the application they are applying for, the roles requested, and their employing organization. For this example, we're going to remove one of the roles the user requested. Select the **Remove Selected** button.

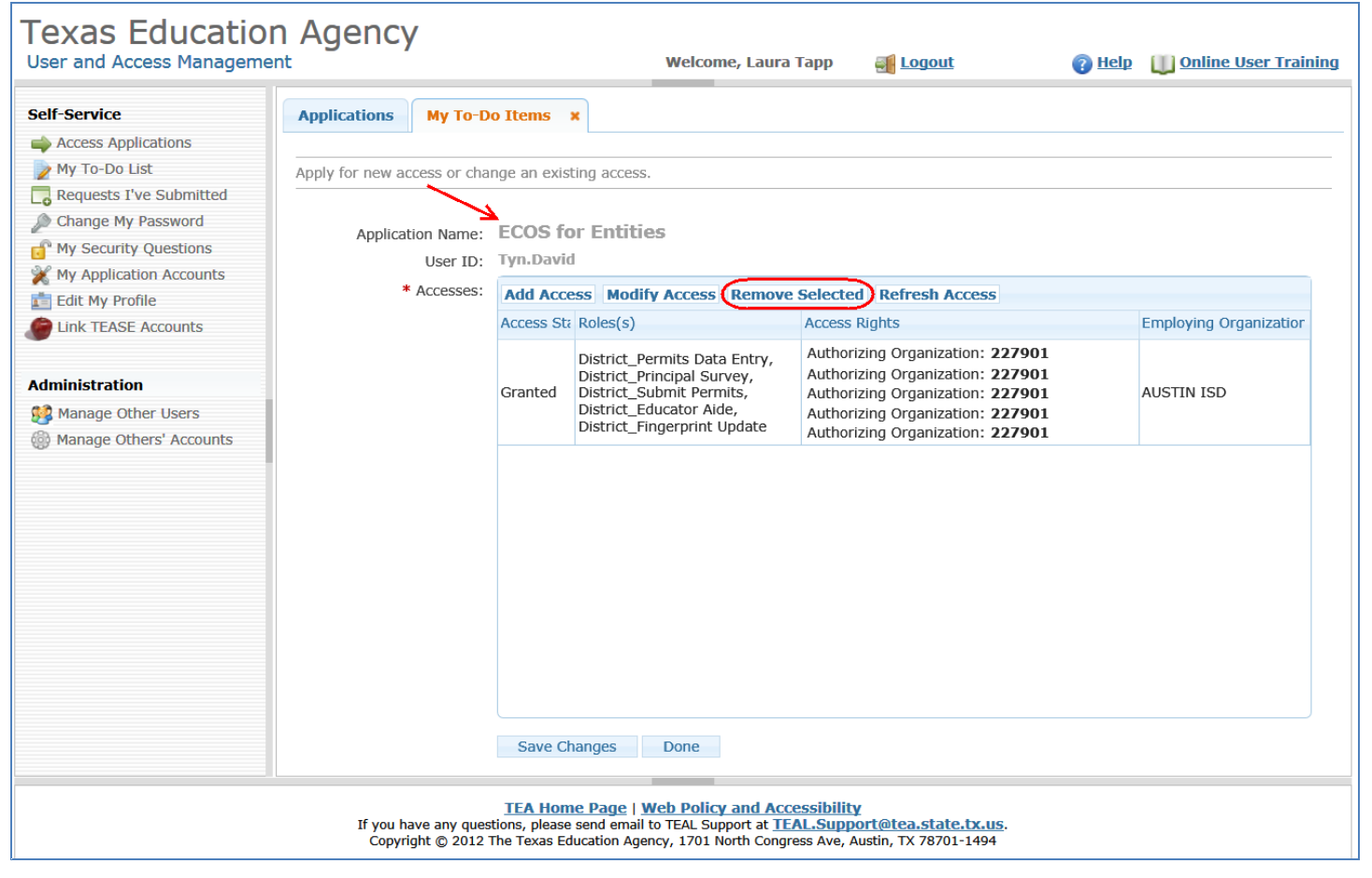

3. A new page appears with all the roles the user requested. Select which role(s) you would like to remove from the request, then select the **Submit** button

| Texas Education<br>User and Access Managemen                                                                                                    | n Agency                               | ,<br>,                                                                                                    |                                                                                                    | Welcome, Laura Tapp                                                                                                    | 手 Logout                                                   | 👔 <u>Help</u> | TEST                                 |
|----------------------------------------------------------------------------------------------------|----------------------------------------|----------------------------------------------------------------------------------------------------|----------------------------------------------------------------------------------------------------|----------------------------------------------------------------------------------------------------|------------------------------------------------------------|---------------|--------------------------------------|
| Self-Service<br>Access Applications<br>My To-Do List<br>Cange My Password<br>Change My Password<br>My Security Questions<br>Change My Profile<br>Cite My Profile<br>Cite My | Applications Apply for new ac Applicat | My To-Do Items<br>cess or change an e<br>ion Name: ECOS<br>User ID: Tyn.Da<br>Accesses: Add A<br>Access<br>Grante | xisting access.<br>for Entitie<br>vid<br>CCCESS Modif<br>Str Roles(s)<br>Which<br>D D C<br>C C<br>C C<br>C C<br>C C<br>C C<br>C C<br>C | Access Remove Selecto<br>Access<br>h access role(s) do you w<br>kole Name<br>District_Fingerprint Update<br>District_Permits Data Entry<br>District_Principal Survey<br>District_Submit Permits<br>mit Cancel | d Refresh Access Rinhts ant to remove?                     |               | Employing Organization<br>AUSTIN ISD |
|                                                                                                    | If you ha<br>Copyri                    | TEA H<br>ve any questions, ple<br>ght © 2012 The Texas                                                            | ome Page   <u>V</u><br>ase send email<br>Education Age                                                                                 | Veb Policy and Accessibility<br>to TEAL Support at TEAL.Sup<br>ncy, 1701 North Congress Ave,                                                                                                    | <b>Y</b><br>port@tea.state.tx.us.<br>Austin, TX 78701-1494 |               |                                      |

## 4. Confirm that you want to remove the role(s) selected.

| Application Name:<br>User ID: | ECOS fo    | or E             | Entities                              |                                              |                      |
|-------------------------------|------------|------------------|---------------------------------------|----------------------------------------------|----------------------|
| * Accesses:                   | Add Acc    | ess              | Modify Access                         | Remove Selected Refresh Access               |                      |
|                               | Access Sta | Ro               | Which access r                        | Message from webpage                         | ploying Organizatior |
|                               | Granted    | D<br>D<br>D<br>D | Role Name District_Fing District_Perr | Are you sure you want to delete this access? | STIN ISD             |
|                               |            |                  | District_Prin District_Sub            | OK Cancel                                    |                      |
|                               |            |                  | Submit Cano                           | zel //                                       | -                    |
|                               |            |                  |                                       |                                              |                      |

5. The roles that you selected for removal now appear with strikethrough the text. Select the **Save Changes** button at the bottom of the page.

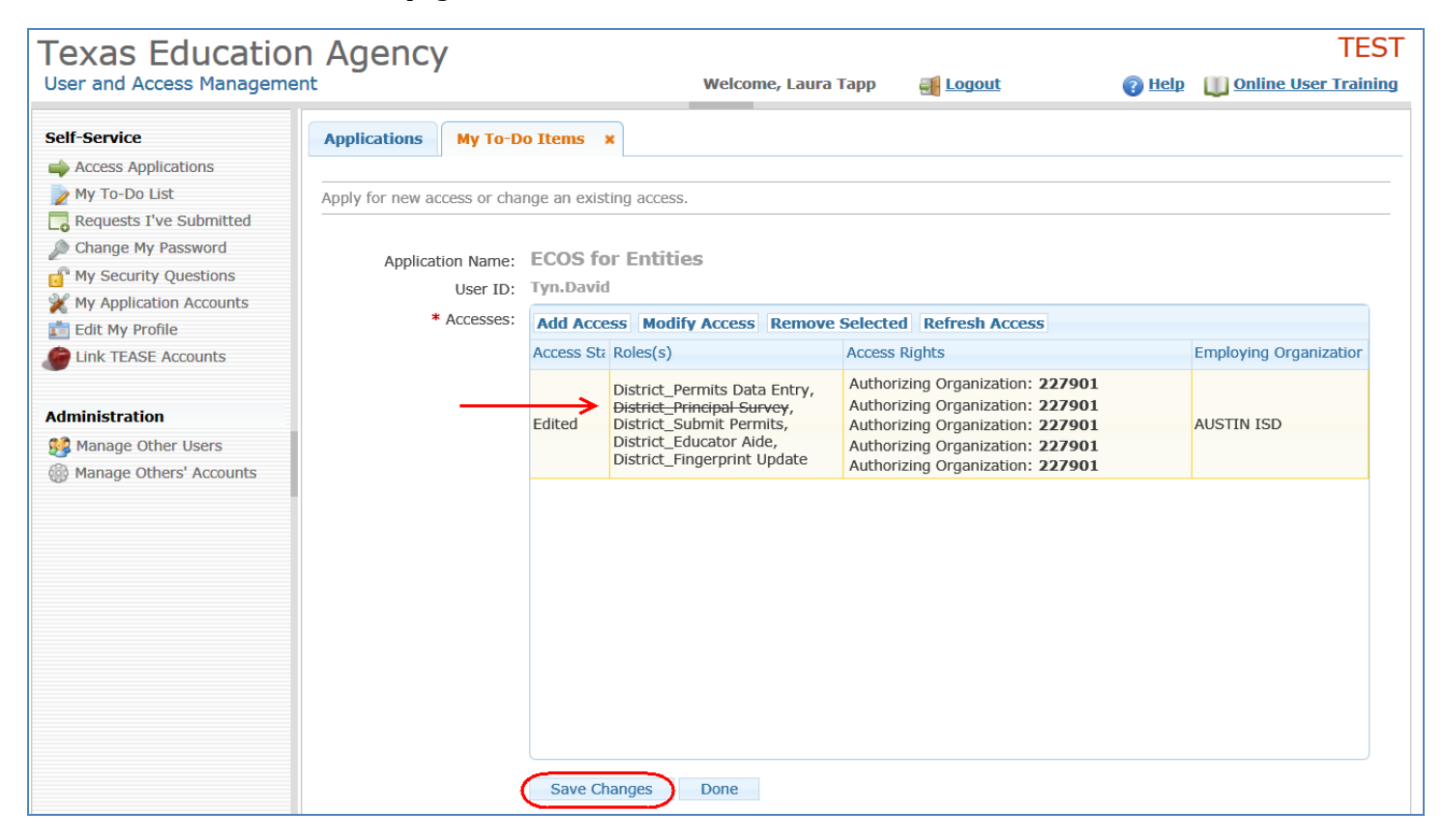

6. A message indicating the success of the request revision appears at the top of the page.

| Texas Educatio                   | n Agency                                           | /                        | Welcome, Laura Tapp                 | eff Logout | 👔 <u>Help</u> | Online User Training |
|----------------------------------|----------------------------------------------------|--------------------------|-------------------------------------|------------|---------------|----------------------|
| Self-Service                     | Applications                                       | My To-Do Items 🗙         |                                     |            |               |                      |
| Access Applications              | *                                                  |                          |                                     |            |               | A                    |
| 🍃 My To-Do List                  | V Add request                                      | was successfully submitt | ted with request ID 164282647011298 | 8236.      |               | ×                    |
| Contract Requests I've Submitted |                                                    |                          |                                     |            |               |                      |
| Change My Password               | Apply for power                                    | non ar change an avietis |                                     |            |               |                      |
| My Security Questions            | Apply for new access or change an existing access. |                          |                                     |            |               |                      |
| X My Application Accounts        |                                                    |                          |                                     |            |               |                      |
| Edit My Profile                  | Applicat                                           | ion Name: ECOS for       | Entities                            |            |               |                      |

#### 6.3 MANAGE A USER'S ACCESS TO ECOS

Primary or Alternate Organization Approvers can manage others' ECOS user accounts within their organization. These approvers can also manage other approver's within their organization.

ECOS Service Approvers can manage all users who have access to the ECOS for Entities and ECOS for Admins applications. For an existing user, both types of approvers can:

- Request new account
  - o Search for a user by user name and request access to ECOS on their behalf
- Suspend an existing ECOS account
  - Suspending a user's account will remove the ECOS access from their TEAL jump page.
- Restore a suspended ECOS account, or
  - Restores an account that has been suspended.
- Delete an existing ECOS account
  - o Deletes the user's account immediately, and cannot be restored.

This will not impact the user's TEAL identity or access to other TEA applications.

- 1. To manage user accounts for your organization, select Manage Others' Accounts in the left hand menu.
- 2. Next, select one of the filter options in the list, either whether the user is employed by your organization, or authorized to access your organization's data, and click on the **Search Accounts** button

| Texas Education                                                                                                    | Agency                                                                                                    |                                | TEST                            |
|----------------------------------------------------------------------------------------------------|----------------------------------------------------------------------------------------------------|--------------------------------|---------------------------------|
| User and Access Management                                                                                                    | t                                                                                                    | Welcome, Ashley Tapp 🛛 🛃 Logou | t 👔 Help 🛄 Online User Training |
| Self-Service<br>Access Applications<br>My To-Do List<br>Requests I've Submitted<br>Change My Password<br>My Security Questions<br>My Application Accounts<br>Edit My Profile<br>Link TEASE Accounts<br>Administration | Applications       Manage Accounts       ×         Filter Options       Filter Options         Filter By        All accounts for employees of AUSTIN ISD (Org         All accounts with authorization for AUSTIN ISD (         Search Accounts | ID 227901)<br>(Org ID 227901)  |                                 |
| Manage Others' Accounts                                                                                                    | Request New Account Suspend Account                                                                                                    | Restore Account Delete Account |                                 |
|                                                                                                    | Account Owner  Status Appl                                                                                                    | ication Parameters             |                                 |
|                                                                                                    |                                                                                                    |                                |                                 |

3. Next, select which user's access you want to revise and the action to be taken. For this example, the user's account will be **suspended**. The user will get an email notifying them of the suspension, and when they login to TEAL the next time, the ECOS application will not appear on their TEAL Applications page.

| exas Educatio                                                    | n Agency                      | /                 |               | Welcome, Ashley                                | Tapp 🗃 <u>Logout</u>                                                                                                    | 🕜 <u>Help</u>                                   | TE:<br>Online User Train                 |
|------------------------------------------------------------------|-------------------------------|-------------------|---------------|------------------------------------------------|----------------------------------------------------------------------------------------------------|-------------------------------------------------|------------------------------------------|
| elf-Service                                                      | Applications                  | Manage Acco       | unts ×        |                                                |                                                                                                    |                                                 |                                          |
| Access Applications My To-Do List                                | - Filter Options              |                   |               |                                                |                                                                                                    |                                                 |                                          |
| Requests I've Submitted                                          | Filter By 🖕                   |                   |               |                                                |                                                                                                    |                                                 |                                          |
| Change My Password                                               | All accounts fo               | r employees of A  | USTIN ISD (O  | rg ID 227901)                                  |                                                                                                    |                                                 |                                          |
| " My Security Questions                                          | All accounts wi               | ith authorization | for AUSTIN IS | D (Org ID 227901)                              |                                                                                                    |                                                 |                                          |
| Fdit My Profile                                                  |                               |                   |               |                                                |                                                                                                    |                                                 |                                          |
| Link TEASE Accounts                                              |                               |                   |               |                                                |                                                                                                    |                                                 |                                          |
| Iministration<br>) Manage Others' Accounts<br>/ Manage Approvers | 16 accounts. (<br>Request New | Click on Accoun   | t Owner field | l to edit account detail<br>nt Restore Account | s.<br>Delete Account Export Search                                                                                                    | Results                                         | 0                                        |
|                                                                  | Account Ov                    | vner 🖕 St         | atus          | Application                                    | Parameters                                                                                                    |                                                 |                                          |
|                                                                  | Entity.Nev                    | vDistrictUser ac  | tive          | ECOS for Entities                              | Role(s) Granted: District_Su<br>Authorized Org: 057905 - D<br>Employing Org: 227901 - A                                                          | bmit Permits<br>ALLAS ISD<br>USTIN ISD          | Ē                                        |
|                                                                  | Unette.A                      | ustineditor ac    | tive          | Waivers                                        | Role(s) Granted: District Edi<br>Authorized Org: 227901 - A<br>Employing Org: 227901 - A                                                         | tor<br>USTIN ISD<br>USTIN ISD                   |                                          |
|                                                                  | Linda.Edu                     | <u>cators</u> ac  | tive          | ECOS for Entities                              | Role(s) Granted:<br>District_Permits Data Entry, D<br>District_Submit Permits, Gene<br>District_Fingerprint Update<br>Authorized Org: 227901 - A | istrict_Fingerp<br>ral Access, Dis<br>USTIN ISD | rint Read Only,<br>strict_Educator Aide, |

4. After processing, TEAL will indicate the new account status.

| exas Euucaulo<br>ser and Access Managem | nent Agenic   | У              |                 | Welcome, Ash             | ley Tapp                                                        | <u>Logout</u>                                                                                                    | 🕜 <u>Help</u>                              | Online User                    | r Traini |
|-----------------------------------------|---------------|----------------|-----------------|--------------------------|-----------------------------------------------------------------|----------------------------------------------------------------------------------------------------|--------------------------------------------|--------------------------------|----------|
| If-Service                              | Applications  | Manage         | e Accounts 🗙    | :                        |                                                                 |                                                                                                    |                                            |                                |          |
| Access Applications<br>My To-Do List    | Filter Option | าร             |                 |                          |                                                                 |                                                                                                    |                                            |                                |          |
| Requests I've Submitted                 | Filter By 🜲   |                |                 |                          |                                                                 |                                                                                                    |                                            |                                |          |
| Change My Password                      | All accounts  | for employe    | es of AUSTIN IS | GD (Org ID 227901)       |                                                                 |                                                                                                    |                                            |                                |          |
| My Security Questions                   | All accounts  | with authori   | zation for AUST | IN ISD (Org ID 227901)   |                                                                 |                                                                                                    |                                            |                                |          |
| Edit My Profile                         |               |                |                 |                          |                                                                 |                                                                                                    |                                            |                                |          |
| Link TEASE Accounts                     |               |                |                 |                          |                                                                 |                                                                                                    |                                            |                                |          |
|                                         | Search Acco   | unts           |                 |                          |                                                                 |                                                                                                    |                                            |                                |          |
| ministration                            | 17 accounts   | Click on A     | ccount Owner    | field to edit account de | etails.                                                         |                                                                                                    |                                            |                                |          |
| Manage Others' Accounts                 | Request Net   |                | Suspend A       | count Restore Account    | nt Delete                                                       | Account Export Search Re                                                                                                    | culte                                      |                                |          |
| Hanage Approverb                        | Account C     | )wner 🖕        | Status          | Application              | Parame                                                          | ters                                                                                                    | - Surts                                    |                                |          |
|                                         |               |                |                 |                          |                                                                 |                                                                                                    |                                            |                                |          |
|                                         | Entity.No     | ewDistrictl    | active          | ECOS for Entities        | Role(s<br>Autho<br>Emple                                        | ) Granted: District_Submit Pe<br>rized Org: 057905 - DALLAS<br>bying Org: 227901 - AUSTIN                                                                       | ermits<br>ISD<br>ISD                       |                                | ×<br>E   |
|                                         | Lynette.A     | ustineditor    | suspended       | Waivers                  | Role(s<br>Autho<br>Emple                                        | ) Granted: District Editor<br>rized Org: 227901 - AUSTIN<br>bying Org: 227901 - AUSTIN                                                                          | ISD<br>ISD                                 |                                |          |
|                                         | Linda.Ed      | <u>ucators</u> | active          | ECOS for Entities        | Role(s<br>District_<br>District_<br>District_<br>Autho<br>Emple | ) Granted:<br>_Permits Data Entry, District_<br>_Submit Permits, General Acc<br>_Fingerprint Update<br>rized Org: 227901 - AUSTIN<br>oying Org: 227901 - AUSTIN | Fingerprint<br>ess, District<br>ISD<br>ISD | Read Only,<br>t_Educator Aide, |          |

#### 6.4 RECERTIFICATION OF APPROVERS AND USER ACCOUNTS

Access to the ECOS for Entities and ECOS for Admins applications will be periodically recertified, typically once a year. Permissions to be an approver are also reviewed and recertified. The recertification process is similar to new access requests.

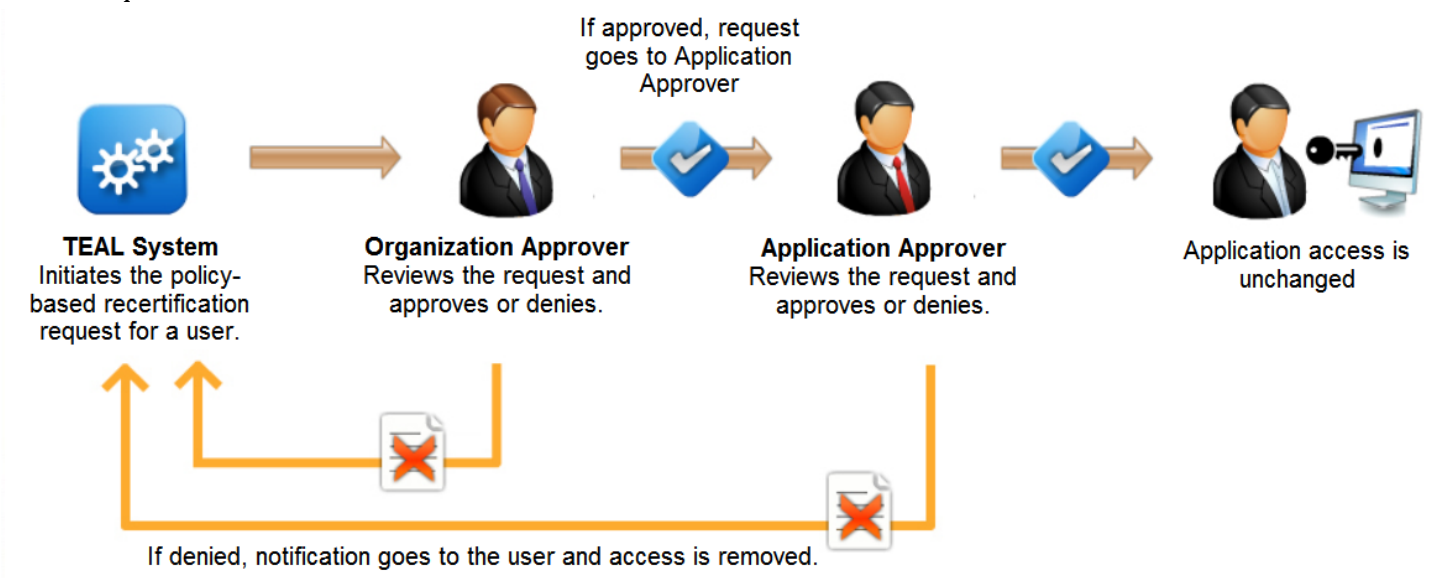

During the recertification process, TEAL automatically sends notifications and approval requests to approvers and application users. Approvers should determine if each user is still employed in their organization and whether the user's job responsibilities require they have the same level of access to the ECOS application.

If an approver marks access as no longer valid or fails to respond within a reasonable amount of time, that user is notified and their access is automatically disabled in TEAL.

#### 6.5 MANAGE APPROVERS

Primary organization approvers can manage permissions for all other approvers within their organization. This means they can revoke an approver's authority within their organization.

1. Select the **Manage Approvers** button on the left and side of your TEAL page. Next, select to **Search Approvers** for all approvers within your organization. TEAL will display all approvers for the selected organization. You will not be able to manage approvers for any organization that you are not a primary approver for.

| User and Access Manager                                                                                                    | ient                                                                      |                      | Welco                   | me, Ashley Tapp 🛛 🛃 Logout              | 👔 Help 🛛 🕕 Online User Trainin |
|----------------------------------------------------------------------------------------------------|---------------------------------------------------------------------------|----------------------|-------------------------|-----------------------------------------|--------------------------------|
| Self-Service<br>Access Applications<br>My To-Do List<br>Requests I've Submitted<br>Change My Password<br>My Security Questions<br>My Application Accounts<br>Edit My Profile | Applications Filter Options Approver Type All Search Approv Approver sear | Manage Approvers     | ganization<br>JSTIN ISD |                                         | •                              |
| Link TEASE Accounts                                                                                                    | Edit Selected                                                             | Approver Export Sear | ch Results              |                                         |                                |
|                                                                                                    | Approver Name                                                             | ÷                    | UserID                  | Responsible For                         |                                |
| Administration                                                                                                    |                                                                           |                      |                         |                                         |                                |
| Manage Others' Accounts                                                                                                    | Ashley Tapp                                                               |                      | Ashley.Tapp             | Primary Approver for AUSTIN ISD (Org    | ID 227901)                     |
| ✓ Manage Approvers                                                                                                    | Lolly Educator                                                            |                      | Lolly.Educator          | Limited Approver for ECOS for Entities, | AUSTIN ISD (Org ID 227901)     |

2. Next, select an approver from the list, then click the **Edit Selected Approver** button. For this example, approver Lolly Educator was selected.

| Approver search results (2 total) |                     |                                                                    |  |  |  |
|-----------------------------------|---------------------|--------------------------------------------------------------------|--|--|--|
| Edit Selected Approver) Ex        | port Search Results |                                                                    |  |  |  |
| Approver Name 🖕                   | UserID              | Responsible For                                                    |  |  |  |
|                                   |                     |                                                                    |  |  |  |
| Ashley Tapp                       | Ashley.Tapp         | Primary Approver for AUSTIN ISD (Org ID 227901)                    |  |  |  |
| Lolly Educator                    | Lolly.Educator      | Limited Approver for ECOS for Entities, AUSTIN ISD (Org ID 227901) |  |  |  |

3. TEAL displays a page for the primary approver to revoke the selected approver's status.

| Applications Manage Approvers ×                                                                                                    |                                                                                                    |  |  |  |  |
|----------------------------------------------------------------------------------------------------|----------------------------------------------------------------------------------------------------|--|--|--|--|
| Approver status allows one to approve accounts and other request will go through an approval process and any additions not show in the list below, please check that your request is not | lests submitted by users. When requesting approver status, please note that your to the approver list below will not take place immediately. If an expected status does t still pending. |  |  |  |  |
| Solution Approver Training                                                                                                    |                                                                                                    |  |  |  |  |
| User ID: Lolly.Educator <                                                                                                    |                                                                                                    |  |  |  |  |
| Current approver status                                                                                                    |                                                                                                    |  |  |  |  |
| Revoke Selected Status Refresh Status List                                                                                                    |                                                                                                    |  |  |  |  |
| Approver Type 🗢                                                                                                    |                                                                                                    |  |  |  |  |
| Limited Approver for ECOS for Entities at AUSTIN ISD (organization ID 227901)                                                                                                    |                                                                                                    |  |  |  |  |
|                                                                                                    |                                                                                                    |  |  |  |  |

4. The primary approver will be prompted to confirm that they want to revoke the approver's status.

| Applications                                                          | Manage Approvers ×                                                                                                    |
|-----------------------------------------------------------------------|----------------------------------------------------------------------------------------------------|
| Approver status allo<br>request will go throu<br>not show in the list | ows one to approve accounts and other requests submitted by users. When requesting approver status, please note that your<br>ugh an approval process and any additions to the approver list below will not take place immediately. If an expected status does<br>below, please check that your request is not still pending. |
| User ID: Lolly.Edu                                                    | Message from webpage                                                                                                    |
| Current approve<br>Revoke Selecter<br>Approver Type 🖨                 | Are you sure you want to revoke this status?                                                                                                    |
| Limited Approver                                                      | OK Cancel                                                                                                    |

5. After confirming to revoke the approver's status, TEAL displays a message. The approver whose status was revoked will be notified by email.